## CDタイトル取得の使い方

## CDタイトル取得とは

ナビに収録されていない新譜のタイトル情報(アルバム名・アーティスト名・ジャンル名など)を通信で取得できます。 T-ConnectナビにはGracenote®メディアデータベースがインストールされており、曲名等の情報を表示するためにこのデータを 使用します。ただし、最新のCDは、ハードディスク内にデータが入っていないため曲名等が表示されない場合があります。 こんな時、Gracenote®メディアデータベースをトヨタスマートセンターを通じて更新することにより、

曲名・アーティスト名等を表示することができます。

※CDの楽曲がSDカードに保存されていることが前提となります。

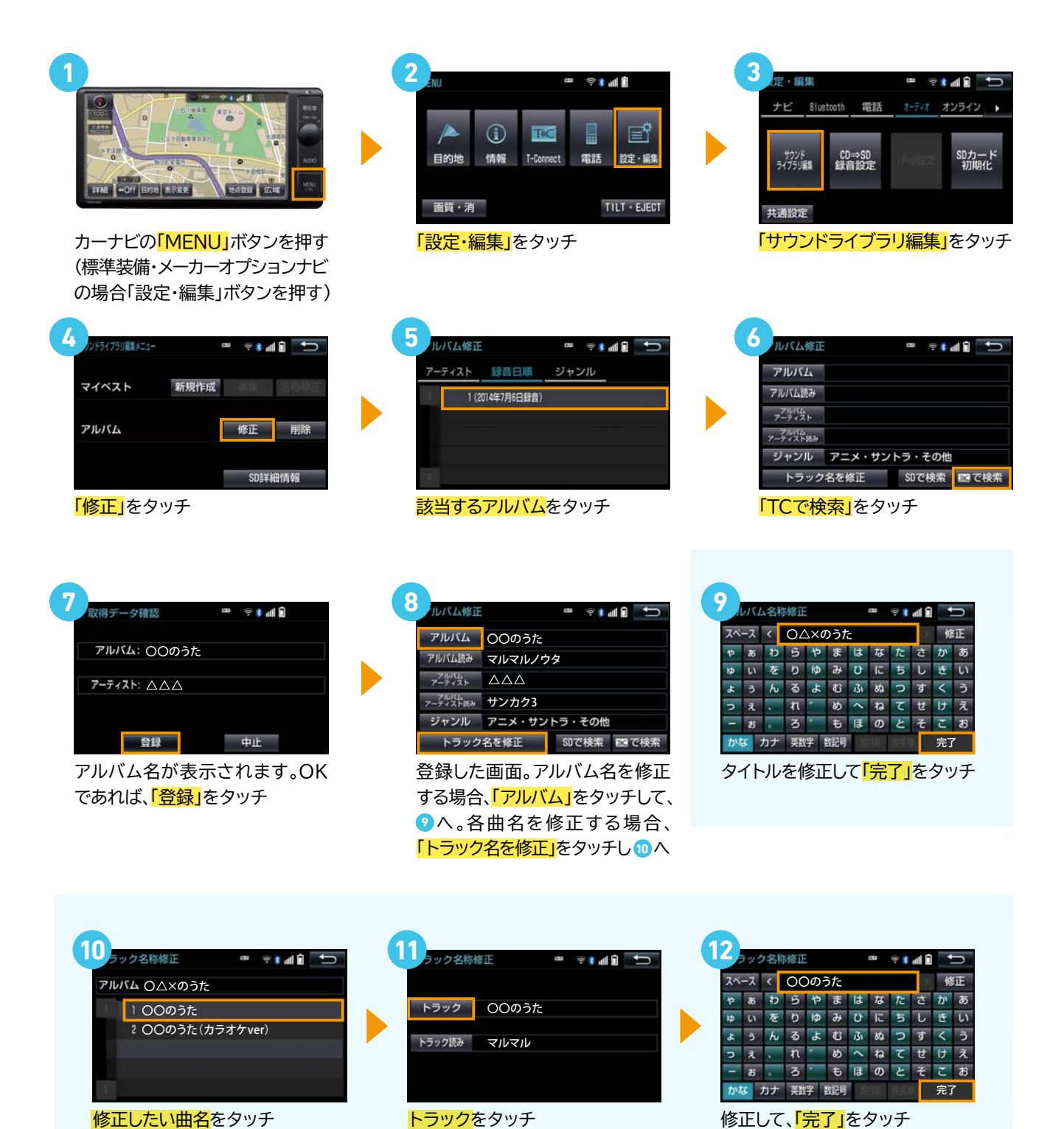